### Thunderbird Installation Manual for Mobile Phone

#### 1: Install the application

- Open the Google Play Store on your mobile phone.
- Search for the Thunderbird application and install it.

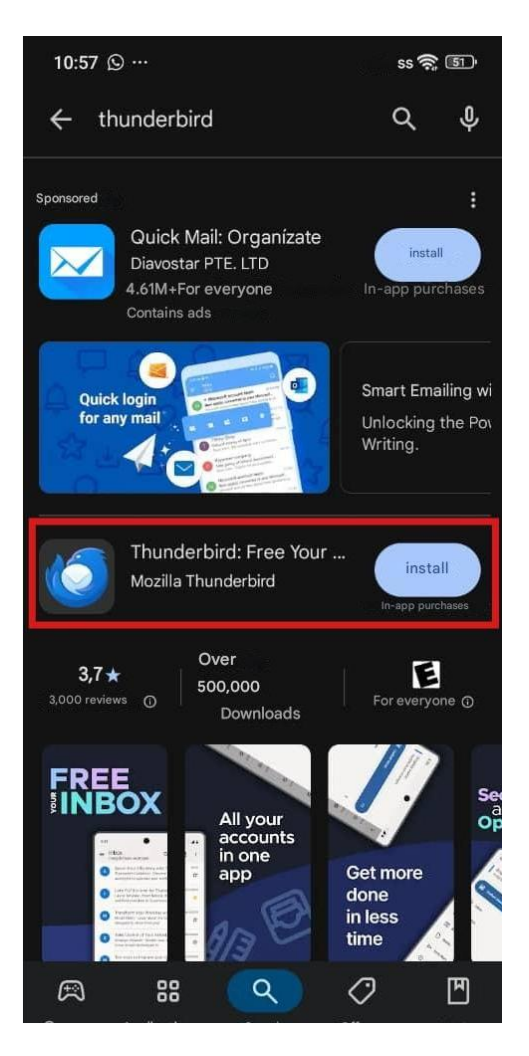

#### 2: Open the application

• Once installed, open the Thunderbird application.

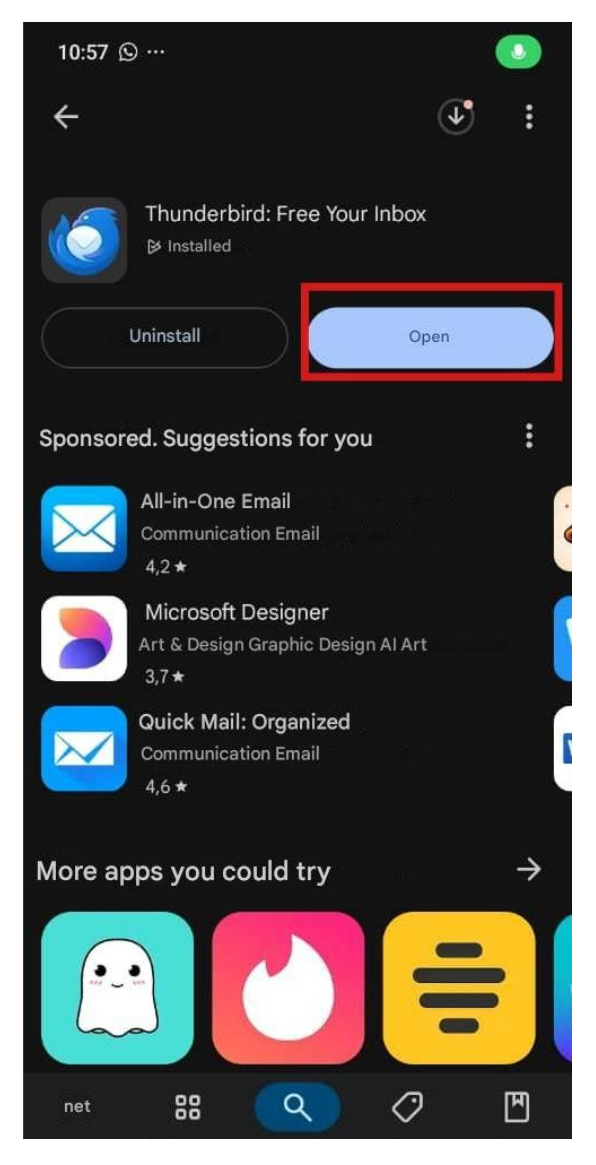

#### 3: Configure your Noswork email account

You have two options to link your account:

# Option 1: If you already have the account synchronized on your PC with Thunderbird

- 1.1 On your PC, open Thunderbird and go to the **Settings** section.
- 1.2 Select the option **Export for mobile**.
- 1.3 Choose the Noswork email account you want to export and click on **Export**.

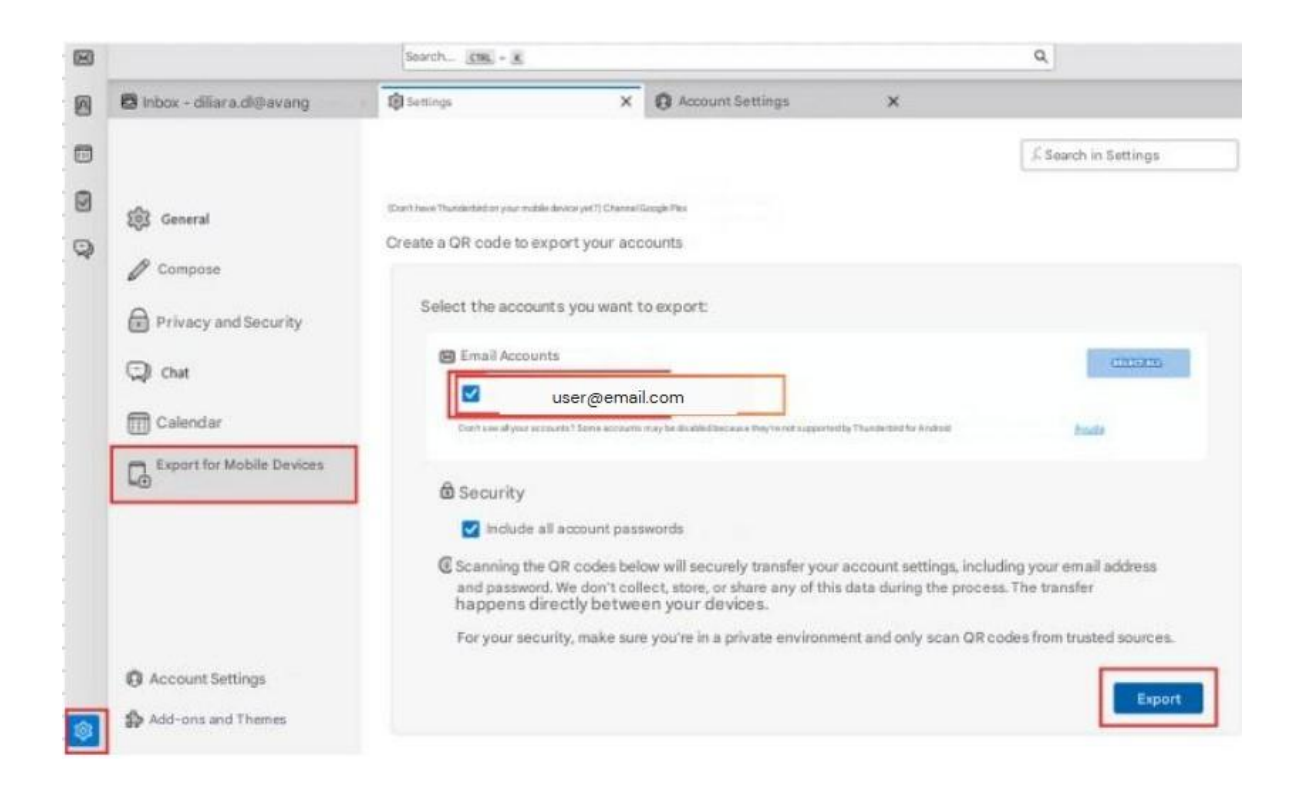

1.4 If your PC has a password, it will be requested to continue. If it doesn't have a password, it will show you a QR code.

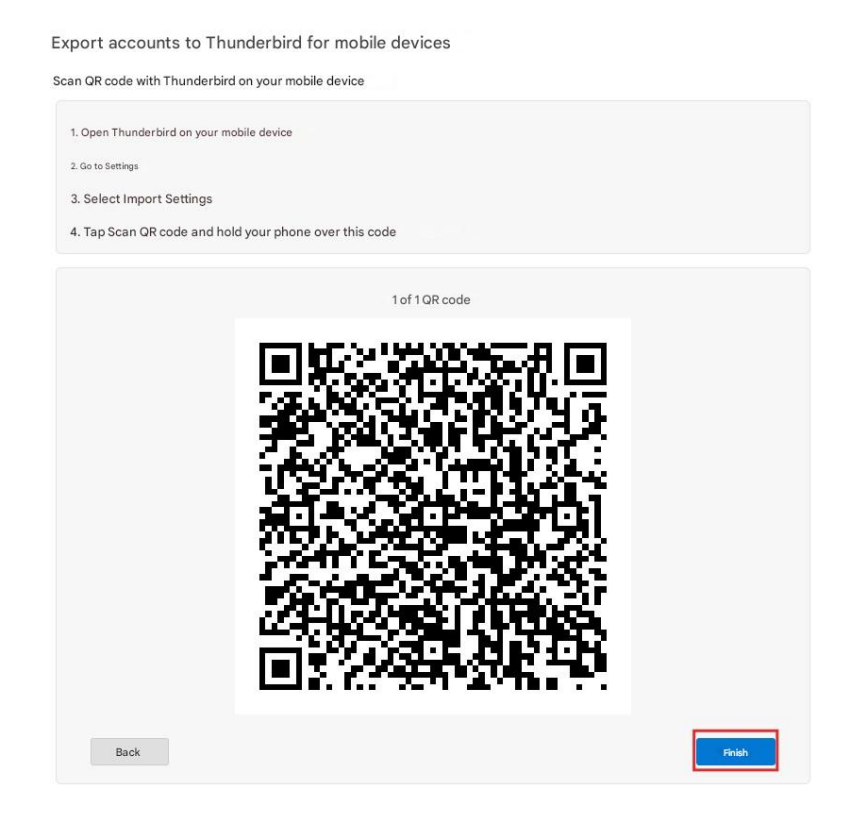

1.5 On your mobile phone, open Thunderbird and select **Import settings**, which will activate the QR code scanner.

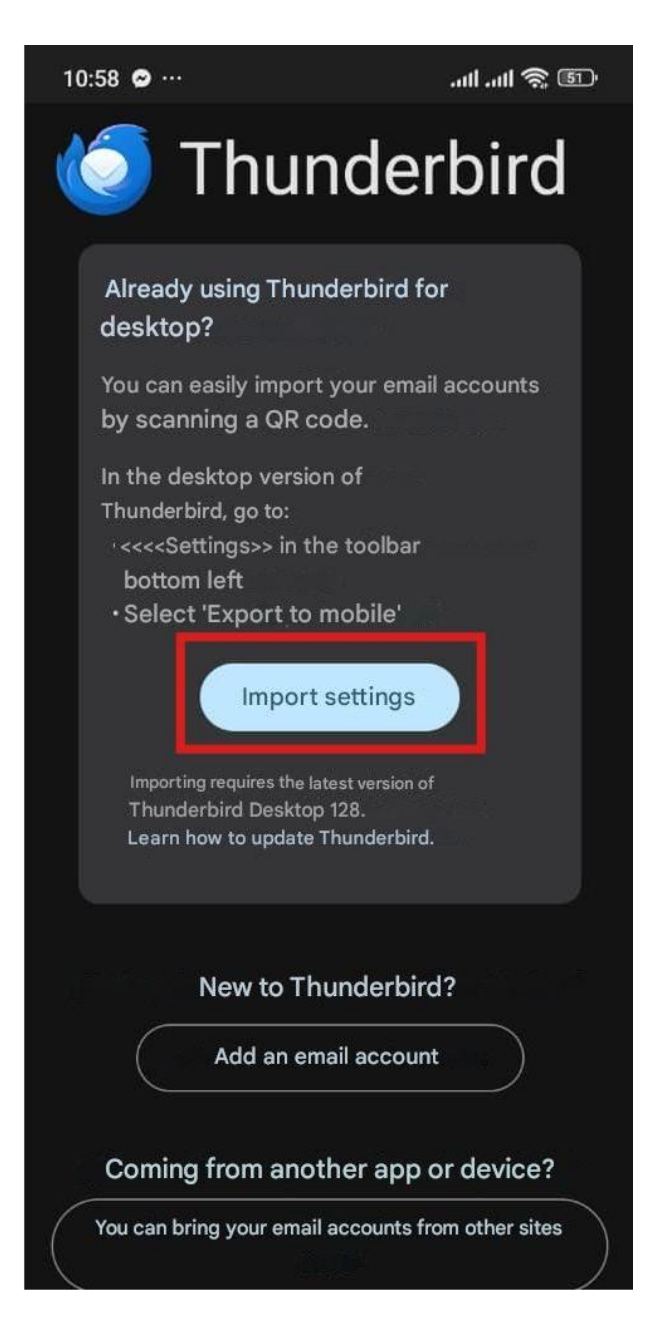

1.6 Scan the QR code shown on your PC.

1.7 Once the scan is finished, on your PC click on **Finish** to close the QR code.

1.8 Done! Your Noswork account will be synchronized on your mobile phone via Thunderbird.

## Option 2: If you do not have the account synchronized on your PC or prefer to configure it directly on the mobile phone

2.1 In Thunderbird for mobile, select **Add an email account**.

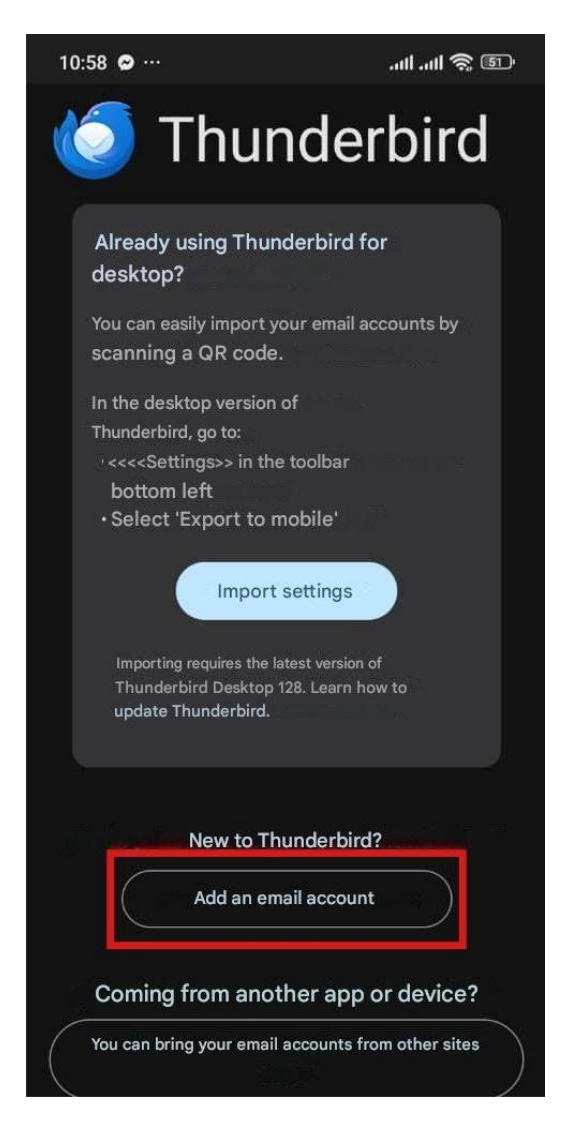

2.2 Enter the email address of your Noswork account.

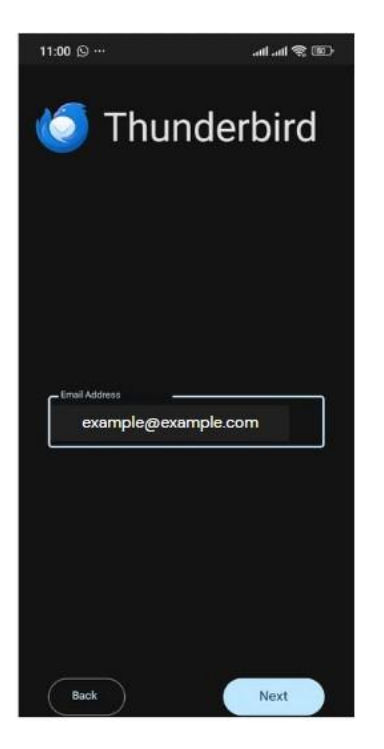

2.3 Configure the incoming mail server:

Server: your Noswork workspace mail server

Security: SSL/TLS

Port: 993

User: your Noswork email address

Password: your Noswork access password

User certificate: None

Check the verification boxes that appear at the end

| 11:03 🛇 …               | Œ \$ In. In. |
|-------------------------|--------------|
| Incoming Server Setting | s            |
| SSL/TLS                 | •            |
|                         |              |
| 993                     |              |
|                         |              |
| Regular Password        |              |
| C <sup>User</sup>       |              |
| user@email.con          | n            |
| C <sup>hained</sup>     |              |
| ***********             | ۲            |
| -uertariikate           |              |
| None                    | ~            |
| Detect IMAP Namespace   |              |
| IMAP Path Prefix        |              |
| With Compression        |              |
| Send Client Information |              |
| Back                    | Next         |
| ∢ ⊚                     |              |

2.4 Configure the outgoing mail server:

Server: your Noswork workspace mail server

Security: STARTTLS

Port: 587

Authentication: Normal password

User: your Noswork email address

Password: your Noswork access password

User certificate: None

| 11:05 🛇 ··· 🛛 🔐          | -CBD 🛠 Inc. |
|--------------------------|-------------|
| Outgoing Server Settings |             |
| clever -                 |             |
| email.example.com        |             |
| C Security               |             |
| StartTLS                 | •           |
| C <sup>alget*</sup>      |             |
| 587                      |             |
| -Authentication          |             |
| Regular Password         | •           |
| _User*                   |             |
| user@email.com           |             |
| - Password*              |             |
|                          | 8           |
| User Certificate         |             |
| None                     | ~           |
|                          |             |
|                          |             |
| Bad N                    | ext         |
| ∢ ⊚ ∎                    |             |

2.5 Configure the destination folders for your emails; it is recommended to keep the default settings.

| 11:05 🛇 …                                                                                    | .ml .ml 🕱 💷                                 |
|----------------------------------------------------------------------------------------------|---------------------------------------------|
| 🍯 Thunderbird                                                                                |                                             |
| Please specify the special your account.                                                     | al folders for                              |
| - Archive Folder                                                                             |                                             |
| Automatic (None)                                                                             |                                             |
| Drafts Folder                                                                                |                                             |
| Automatic (Drafts)                                                                           | <b>~</b>                                    |
| Sent Folder                                                                                  | ,                                           |
| Automatic (Sent)                                                                             | •                                           |
| Spam Folder                                                                                  |                                             |
| Automatic (Junk)                                                                             | •                                           |
| Trash                                                                                        |                                             |
| Automatic (Trash)                                                                            | •                                           |
| The "Automatic" entry will automat<br>made by the server. The current server<br>parentheses. | tically follow changes<br>value is shown in |
| Back                                                                                         | Next                                        |

2.6 Enter your name, email address, and the text you want to appear in the signature of your emails.

| 11:06 🛇 …        | .al al 🤶 🛞 |  |
|------------------|------------|--|
| 🍥 Thunderbird    |            |  |
| Display Settings |            |  |
| usuario@corre    | eo.com     |  |
|                  |            |  |
| Email Signature  |            |  |
|                  |            |  |

2.7 Configure the synchronization frequency and notifications according to your preference.

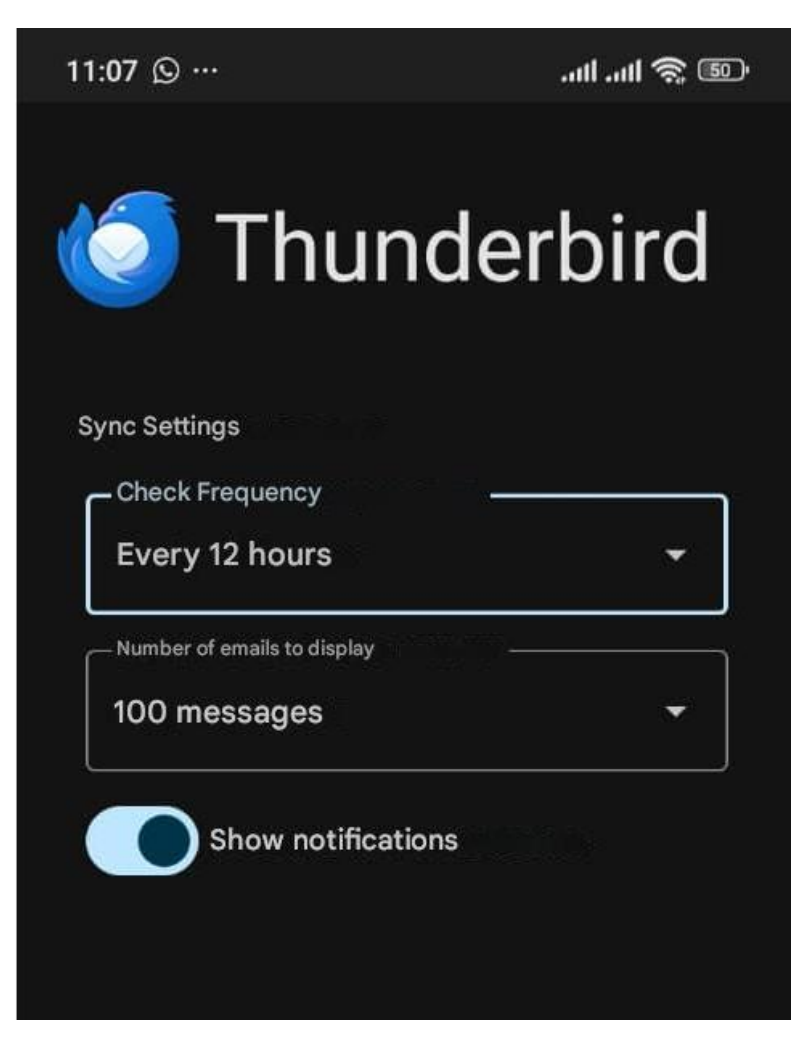

2.8 Activate synchronization with your mobile phone contacts.

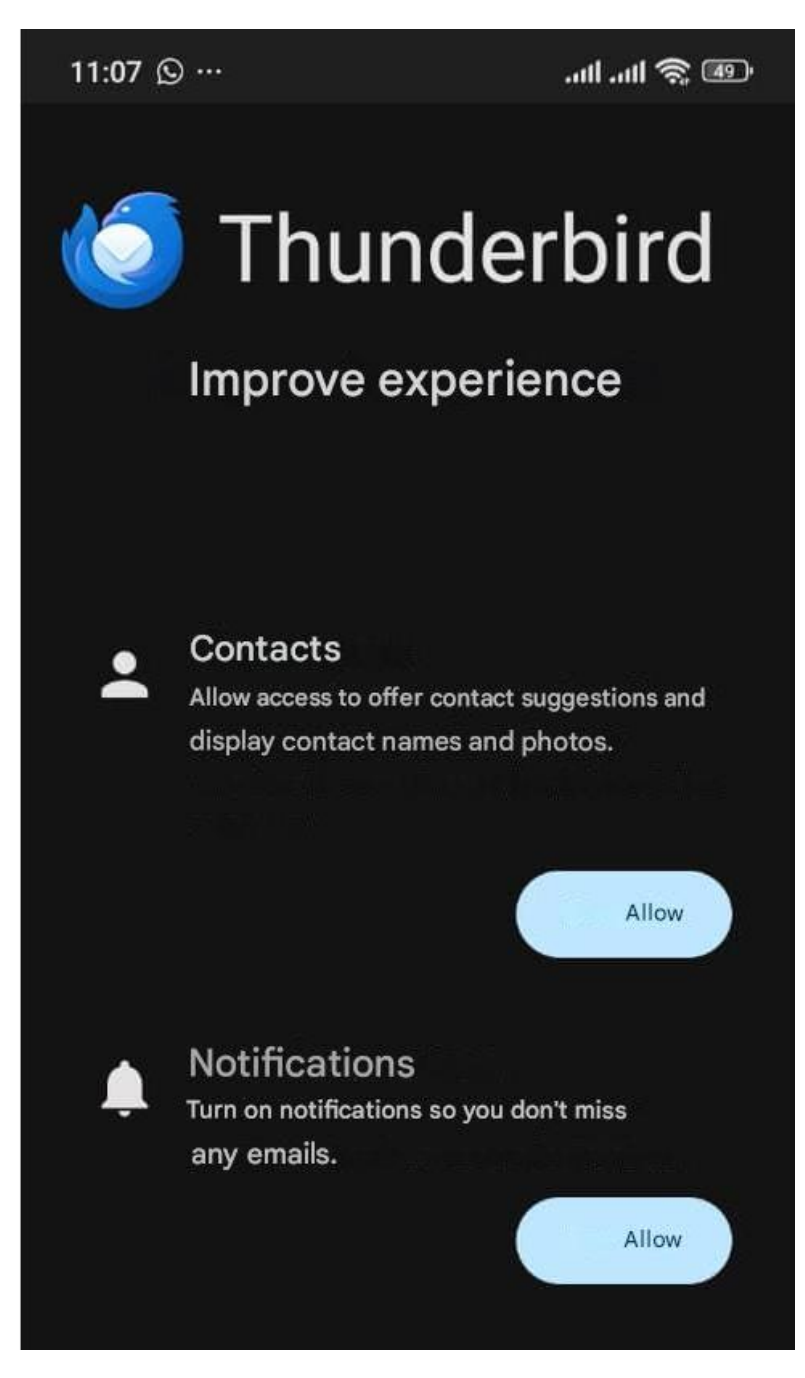

2.9 Done! Your Noswork account will be synchronized on your mobile phone through Thunderbird.